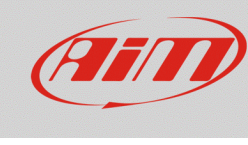

# Alarm light signal configuration with RS2

## **Question:**

How can I configure the alarm light signal (neutral gear, oil, side stand etc) with RS2?

### Answer:

The alarm light signal configuration can be performed this way:

- run RS2.
- click "Device Configuration" and choose the device the sensor will be connected to, then click "Go To" (in the following example, EVO4 have been selected).

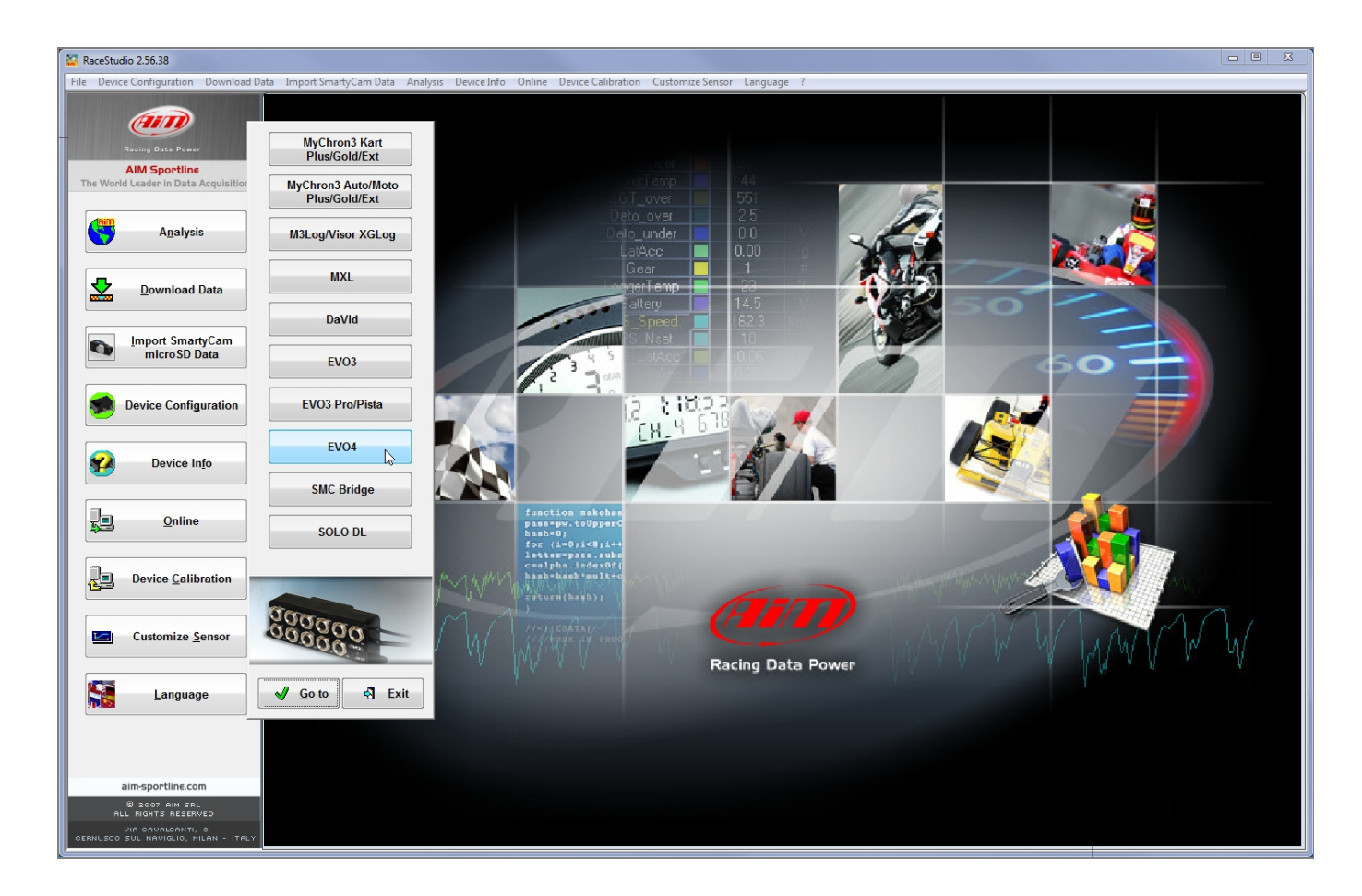

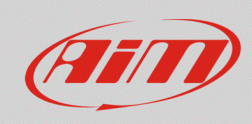

#### **Race Studio 2**

- select an existing configuration or create a new one clicking "New"
- select "Channels" layer: it shows all the device channels with their functions

| eStudio 2.56.38<br>Device Configuration Download Da         | ta Import SmartyC                    | Cam Data Analysis [            | evice Info Online                           | Device Calibratio  | n Customize Sensor | Langua            | age ?                           |                          |                        |            |           |                             |   |
|-------------------------------------------------------------|--------------------------------------|--------------------------------|---------------------------------------------|--------------------|--------------------|-------------------|---------------------------------|--------------------------|------------------------|------------|-----------|-----------------------------|---|
|                                                             | System manager                       |                                |                                             |                    |                    |                   |                                 |                          |                        |            |           |                             |   |
| Racing Dats Power                                           | Transmit                             |                                | Receive                                     |                    | CAN-Net info       |                   | SmartyCam Functions<br>setting  |                          | Set acquisition system | n time     |           |                             |   |
| AIM Sportline                                               | Current configuration                | 1                              |                                             |                    |                    |                   |                                 |                          |                        |            |           |                             |   |
| World Leader in Data Acquisition                            | Installation name Data logger type   |                                | Ecu Lap Timer                               |                    | Vehicle name       | Vehicle name Avai |                                 | lable time Time with GPS |                        | Master     | frequency | Expansions freque Tot. Expa |   |
|                                                             | DEFAULT                              | EV04 - 5 channels              | None - None                                 | Optical            | DEFAULT            | 20.42             | 2.49 (h.m.s)                    | 8.31.44 (h.m.s)          | 112 (Hz)               | 112 (H:    | z)        | 0 (Hz)                      | 0 |
| Analysis                                                    | Select configuratio                  | n Channels System co           | nfiguration Display                         | CAN-Expansions cor | figurator          |                   |                                 |                          |                        |            |           |                             |   |
|                                                             | Speed1                               |                                | Speed2                                      |                    |                    |                   |                                 |                          |                        |            |           |                             |   |
| Download Data                                               | Wheel circumfere<br>Pulses per wheel | ence (mm) 1666<br>revolution 1 | Wheel circumference<br>Pulses per wheel rev | (mm) 1666          |                    |                   |                                 |                          |                        |            |           |                             |   |
| Import SmartyCam<br>microSD Data                            | Channel identif.                     | Enabled/disabled               | Channel name                                |                    | Sampling freque    |                   | Sensor type                     |                          | Me                     | asure unit | Low scal  | w scale High scale          |   |
|                                                             | RPM                                  | Enabled                        | Engine                                      |                    | 10 Hz              |                   | Engine revolu                   | tion speed               | rpr                    | n          | 0         | 2000                        | 0 |
|                                                             | SPD_1                                | Enabled                        | Speed1                                      |                    | 10 Hz              | •                 | Speed                           | peed                     |                        | /h .1      | 0.0 250   |                             |   |
| Device Configuration                                        | SPD_2                                | Enabled                        | Speed2                                      |                    | 10 Hz              | •                 | Speed                           |                          | 🖃 km                   | /h .1      | - 0.0     |                             |   |
|                                                             | CH_1                                 | Enabled                        | Channel_1                                   |                    | 1 Hz               | •                 | Thermocouple                    |                          | <b>_</b> °C            |            | - 0       | 5                           |   |
|                                                             | CH_2                                 | Enabled                        | Channel_2                                   |                    | 10 Hz              | ٠                 | Thermocouple                    |                          | • °C                   |            | - 0       | 5                           |   |
| Device In <u>f</u> o                                        | CH_3                                 | Enabled                        | Channel_3                                   |                    | 10 Hz              | •                 | Generic linear 0-5 V            |                          | . v .                  | 1          | - 0.0     | 5.0                         |   |
|                                                             | CH_4                                 | Enabled                        | Channel_4                                   |                    | 10 Hz              | •                 | Generic linear 0-5 V            |                          | . v .                  | 1          | - 0.0     | 5.0                         |   |
|                                                             | CH_5                                 | Enabled                        | Channel_5                                   |                    | 10 Hz              | •                 | Gear potentiometer              |                          | #                      |            | 0         |                             |   |
| <u>O</u> nline                                              | CALC_GEAR                            | Disabled                       | Calculated_Gear                             |                    | 10 Hz              | •                 | Calculated Gear                 |                          | #                      |            | 0         |                             |   |
|                                                             | ACC_1                                | Enabled                        | Lateral_acc                                 |                    | 10 Hz              | •                 | Lateral accelerometer           |                          | _ g .                  | 01         | -3.00     |                             |   |
|                                                             | ACC_2                                | Enabled                        | Longitudinal_acc                            |                    | 10 Hz              | •                 | Longitudinal accelerometer      |                          | 🔳 g .                  | 01         | -3.00     |                             |   |
| Device <u>Calibration</u>                                   | ACC_3                                | Enabled                        | Vertical_acc                                |                    | 10 Hz              | •                 | Vertical internal accelerometer |                          | . و 🗉                  | 01         | -3.00     | 3.00                        |   |
|                                                             | LOG_TMP                              | Enabled                        | Datalogger_Temp                             |                    | 10 Hz              | •                 | Cold joint                      |                          | °C                     |            | - 0       | 50                          |   |
|                                                             | BATT                                 | Enabled                        | Battery                                     |                    | 1 Hz               | •                 | Battery                         |                          | ν.                     | 1          | 5.0       | 15.0                        |   |
| Customize Sensor Language aim-sportline.com Blacop Anti Sel |                                      |                                |                                             |                    |                    |                   |                                 |                          |                        |            |           |                             |   |
| VIA CAVALCANTI, S                                           | Ļ                                    |                                |                                             |                    |                    |                   |                                 |                          |                        |            |           |                             | _ |
| CO SUL NAVIGLIO, MILAN - ITALY                              | 1.0                                  |                                |                                             |                    |                    |                   |                                 |                          |                        |            |           |                             |   |

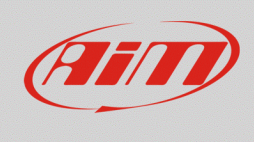

www.aim-sportline.com

#### **Race Studio 2**

- click "Sensors type" column of the analogic channel the sensor is connected to and select "Generic Linear 0-5 V" or "Status Signal".
  - **Generic Linear 0-5 V**: its unit of measure is Volt, shown with zero or one decimal place. If using a logger with data recording you can set its sampling frequency.
  - Status Signal: the value is expressed in digits in a 0-1000 range, corresponding to 0-5000 mV.

For both functions, user can modify the channel name, low/high scale (these last two to dimension the graphic visualization scale in Race Studio Analysis).

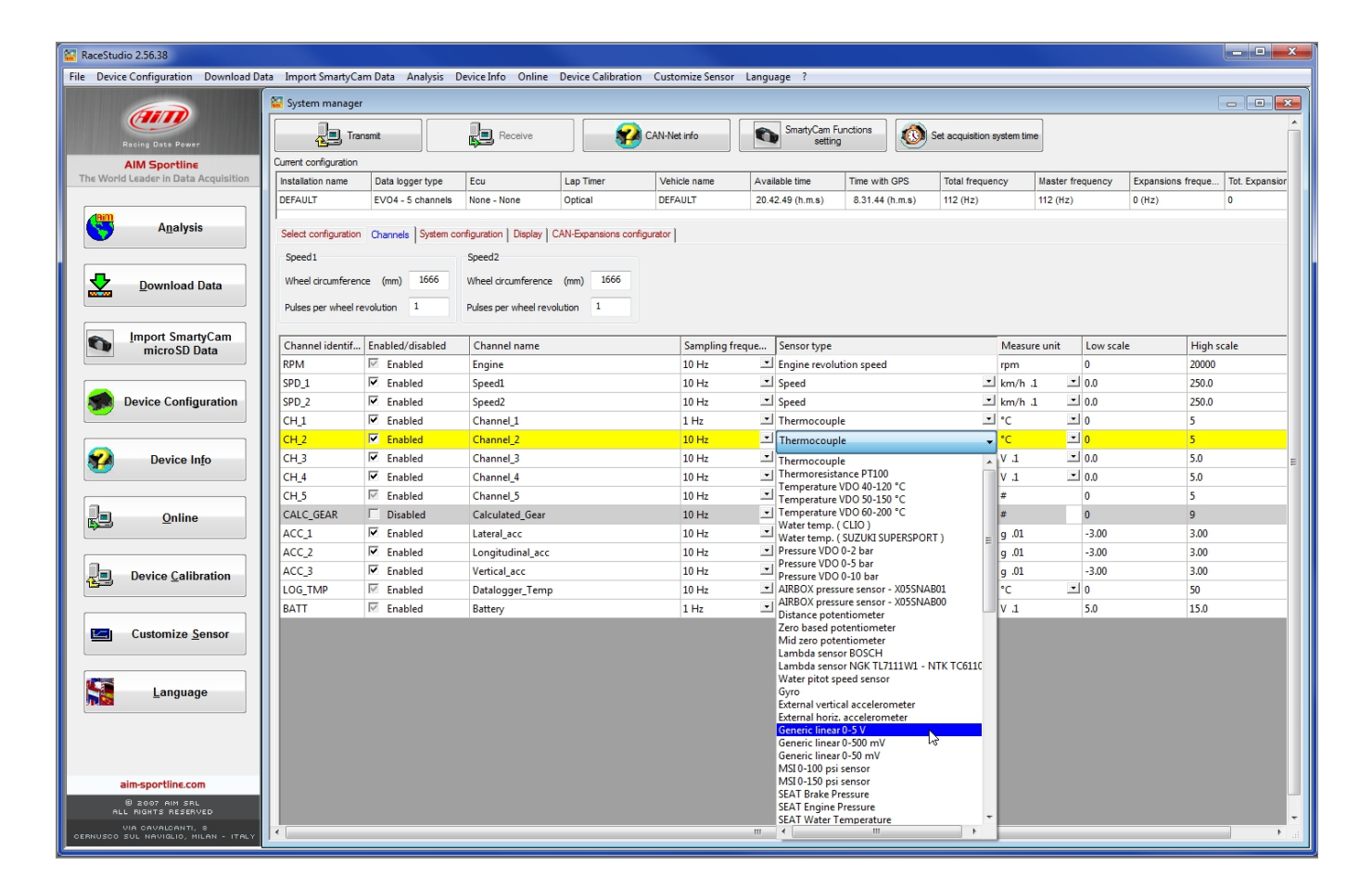

3

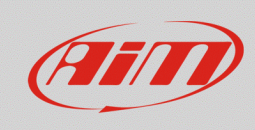

#### **Race Studio 2**

To set the alarm LEDs of AiM device select the LED in display configuration layer, that are called:

- "Display" for EVO3Pista/Pro and EVO4.
- "System Configuration" for the MXL.

Choose which LED among these available will show the alarm signal, set its reference channel and its threshold.

- Generic linear 0-5 V: threshold 2V or 3V.
- Status signal: threshold 200 or 500.

Here below an example of "Channel for alarm" configuration with EVO4 and MXL Dash is shown.

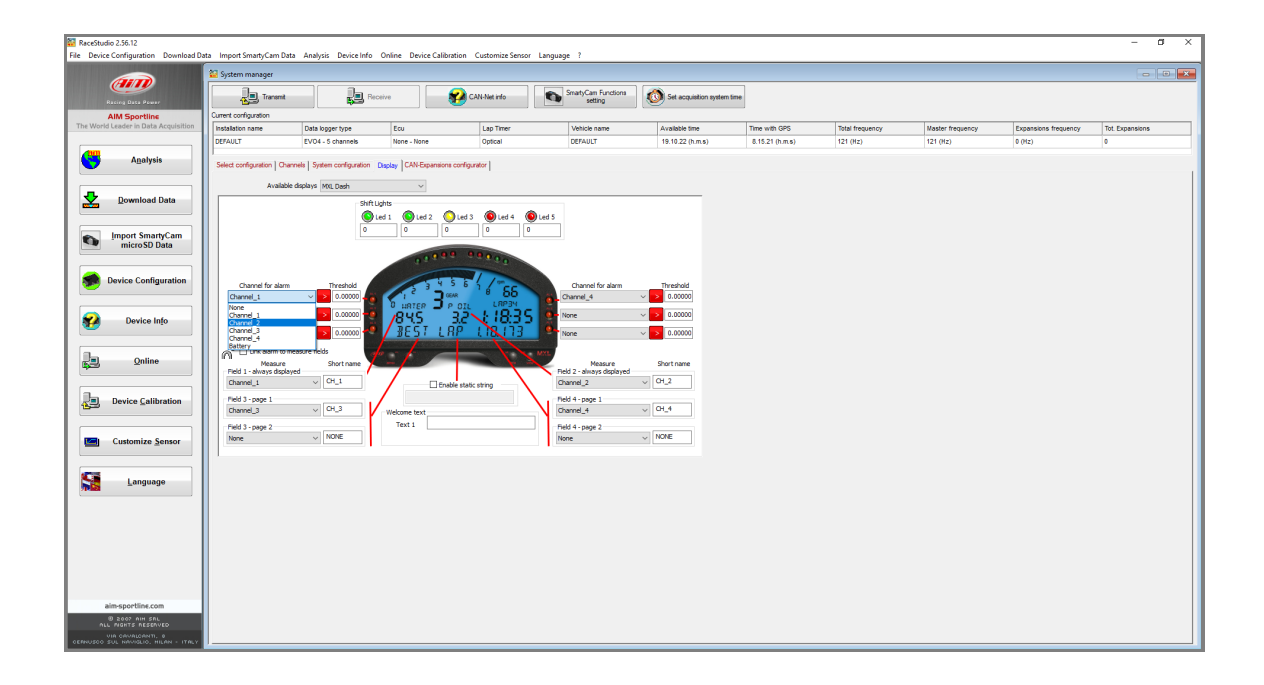